Assignment directed towards a group or individual. The set-up process is identical for both assignments. An individual assignment is shown in the images below.

**Step One:** Create the Bongo Activity **Step Two:** Add the Activity to the Learning Path

#### Step One of Two: Create the Bongo Activity

| From the main dashboard, click the Bongo app ico | on. |
|--------------------------------------------------|-----|
|--------------------------------------------------|-----|

| 92.9 | ENGAGE   MINETAP .                                                                                                    | -            | Q. Search the course O                                                                                                    |
|------|----------------------------------------------------------------------------------------------------|--------------|----------------------------------------------------------------------------------------------------|
| Mili | idy Standard Cosmetology                                                                                                    |              |                                                                                                    |
|      | SHOW HOOD TO THE SHOW HOOD TO THE                                                                                                    | 6647 <b></b> | 20 17%                                                                                                    |
| spor | d at 4                                                                                                    | Piltors T    | 20.1770                                                                                                    |
| 0    | Getting Started Same                                                                                                    | - v          | Recent Activity Scores                                                                                                    |
|      | Think Bayond Getting Licensed 0% 85<br>• Cover's transition Share and a set of the set of the set of | 7% 100       | This chart shows the average scores for activities that recently reached their due date. Hover over an activity dot for more information. |
| 1    | While your premary focus right now is to complete this program and attain a license, this activity will encourage you to think beyond that, and                                                                                                    | pia_ ~       | 100%                                                                                                    |
| -    | Part 1: History & Career Opportunities 82 adven                                                                                                    | ~ ~          | • 700                                                                                                    |
| 0    | Part 2: General Sciences 223 acres                                                                                                    | - v          | 40e                                                                                                    |
| -    | Part 3: Hair Care 271 activity                                                                                                    | - v          |                                                                                                    |
| 0    | Part 4: Skin Care 87 activity                                                                                                    | - ~          |                                                                                                    |
| 0    | Part 5: Nail Care tis activity                                                                                                    | . ~          | Team Statement                                                                                                    |
| ~    | Part 6: Business thills                                                                                                    |              |                                                                                                    |

2

#### To create a new assignment, click the "+" lcon.

| CENGAGE   MINDTAP |                               |            |                     |     |     |     |         | Q Search this course | 0 1   |
|-------------------|-------------------------------|------------|---------------------|-----|-----|-----|---------|----------------------|-------|
| lorga             |                               |            |                     |     |     |     |         |                      | н ж 🗧 |
|                   | Assignments                   |            |                     |     |     |     |         |                      |       |
|                   | Same -                        |            | Tape .              | 1   |     |     | Actives |                      |       |
|                   | 2020 Spring Trends            |            | Text discussion     | -   | -   | 100 | 1       |                      |       |
|                   | Custome breating              |            | interactive video   | 100 | -   | 100 | 1       |                      |       |
|                   | Dealing with Uppert Ductomers |            | Quantize and Access | 100 | -   | 100 | 1       |                      |       |
|                   | Homeplay Remander             |            | Group project       | -   | -   | 10  | 1       |                      |       |
|                   | Spring Transfe                |            | Test decision       | -   | 784 | 100 | 1       |                      |       |
|                   |                               |            |                     |     |     |     |         | _                    | 5     |
|                   |                               |            |                     |     |     |     |         |                      |       |
|                   |                               |            |                     |     |     |     |         |                      | -     |
|                   |                               |            |                     |     |     |     |         |                      |       |
|                   |                               |            |                     |     |     |     |         |                      | 0     |
|                   |                               |            |                     |     |     |     |         |                      | 0     |
|                   |                               |            |                     |     |     |     |         |                      |       |
|                   |                               | POWERED BY |                     |     |     |     |         |                      |       |
|                   |                               | bongo      |                     |     |     |     |         |                      | 0     |

Topic:Creating a Group or Individual<br/>Assignment in the Bongo AppLevel:AdvancedIntended For:Lead Instructors/MindTap Admins

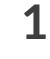

3

## CREATING A GROUP OR INDIVIDUAL ASSIGNMENT IN THE BONGO APP

#### Click either the group assignment or individual assignment icon.

| CENGAGE   MIN | OTAP                         |            |                     |                    |     |       | Q Search this course     | 0 | * | jessica - |
|---------------|------------------------------|------------|---------------------|--------------------|-----|-------|--------------------------|---|---|-----------|
|               | Assignments                  |            |                     |                    |     |       |                          |   |   | -         |
|               | have                         |            | 1,04                | in Low range Parts | a   | Pares | Athens                   |   |   |           |
|               | 2020 Spring Trends           |            | Text discussion     | 141                | Yes | 100   | 1                        |   |   | 6         |
|               | Customer Greeting            |            | Interactive Video   | 785                |     | 100   | 10                       |   |   |           |
|               | Dealing with Upnet Customers |            | Question and Answer | 785                |     | 100   | 10.0                     |   |   | 2         |
|               | Hamaplay Reminder            |            | Group project       | No                 | -   | 10    | 1.1                      |   |   | 34        |
|               | Spring Trends                |            | Text discussion     | No                 | Yes | 100   | 10                       |   |   |           |
|               |                              |            |                     |                    |     |       |                          |   | 0 | S         |
|               |                              |            |                     |                    |     |       |                          |   | ā |           |
|               |                              |            |                     |                    |     |       | Create group assign      | - |   | A-Z       |
|               |                              |            |                     |                    |     |       | Create individual assist |   | - | 8         |
|               |                              | POWERED BY |                     |                    |     |       |                          | - | - | 0         |
|               |                              | bongo      |                     |                    |     |       |                          |   | x | 0         |

#### **4** Enter the general assignment details.

| CENGAGE   MINDTAP |                                                                                                    | Q Search this course | 0 1 jentica - |
|-------------------|----------------------------------------------------------------------------------------------------|----------------------|---------------|
| Barga             |                                                                                                    |                      | # × 😑         |
| -                 | Create Interactive Video Assignment                                                                                                    |                      |               |
|                   | General                                                                                                    |                      |               |
|                   | Accounted Name (Name)                                                                                                    |                      |               |
|                   | Instructions                                                                                                    |                      | *E            |
|                   | Instructions (Applied                                                                                                    |                      | 8             |
|                   | Interactive Video                                                                                                    |                      |               |
|                   | California (E) promotion (E) promotion (E) (E)<br>Add with only the provide the contrast of the colles<br>prompted in contrast of the colles |                      | 0             |

Topic:Creating a Group or Individual<br/>Assignment in the Bongo AppLevel:AdvancedIntended For:Lead Instructors/MindTap Admins

MINDTAP

(milady)

5

## CREATING A GROUP OR INDIVIDUAL ASSIGNMENT IN THE BONGO APP

Upload your instructions by video or text.

| CENGAGE   MIN | TAP                                                                                                    | Q. Standh Bibliotherite 🛛 🚊 jension |
|---------------|----------------------------------------------------------------------------------------------------|-------------------------------------|
| -             | Crante Interactive Video Assignment                                                                                                    | and the second second               |
|               | General<br>Angement Note Page Note Page |                                     |
|               | Count treacts final gate  Instructions  Watch final value and which the instructions                                                                                                    |                                     |
|               | Interactive Video                                                                                                    |                                     |
|               | Guarquitante, 6 presenues et 200<br>Add o volte than you can cause particular added and<br>prompted in content of that voltes<br>• •                                                                                                    |                                     |

**To Upload Video Instructions:** Select the desired method for uploading and follow the appropriate steps.

#### Method 1

Click to upload video. Select "Record Video" tab and choose to record with camera or screen recording.

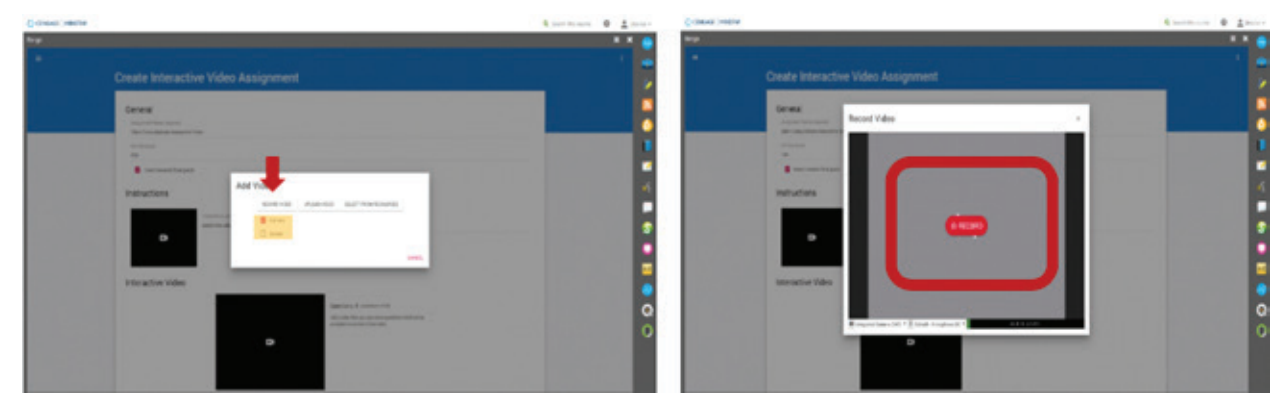

| Topic:        | Creating a Group or Individual  |
|---------------|---------------------------------|
|               | Assignment in the Bongo App     |
| Level:        | Advanced                        |
| Intended For: | Lead Instructors/MindTap Admins |

MINDTAP

(milady)

#### MINDTAP TRAINING

## CREATING A GROUP OR INDIVIDUAL ASSIGNMENT IN THE BONGO APP

#### Method 2

Select "Upload Video" to upload from Google Drive, Dropbox, or OneDrive.

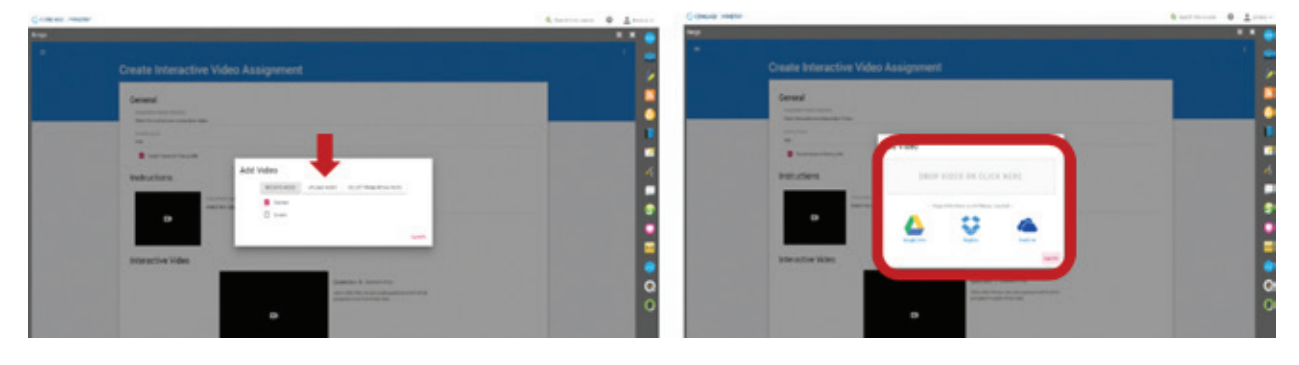

#### Method 3

Click "Select from Resources" to choose from any previous uploads in Bongo.

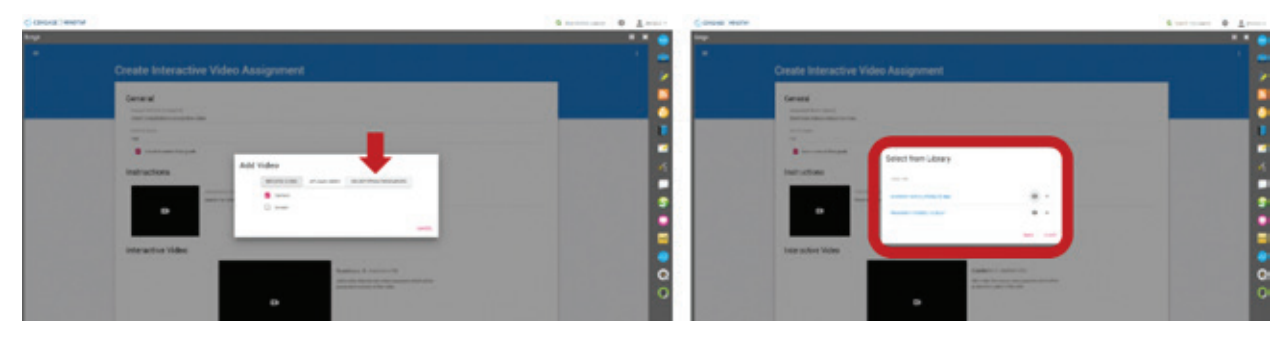

To add text instructions add instructions in text field.

| CENGAGE   MINDTAP |                                                                                                    | Q. Search this counter | 0 ± )maila v                          |
|-------------------|----------------------------------------------------------------------------------------------------|------------------------|---------------------------------------|
| Roga<br>-         | Create Interactive Video Assignment                                                                                                    |                        | , , , , , , , , , , , , , , , , , , , |
|                   | Ceneral Auropanent Name (regional Cener State (regional Auropanent Name Name Name Name Name Name Name Name                                                                                                    |                        |                                       |
|                   | Instructions Unstructions Unstr |                        | -5<br>                                |
|                   | Constitutes to a constant of the solars                                                                                                    |                        | 0<br>0                                |

Topic:Creating a Group or Individual<br/>Assignment in the Bongo AppLevel:AdvancedIntended For:Lead Instructors/MindTap Admins

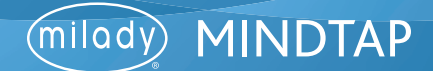

6 Click "Save."

|       |                                                                                                    | Q Search this course | 0 1 jestita v |
|-------|----------------------------------------------------------------------------------------------------|----------------------|---------------|
| Borgo | Create Group Assignment                                                                                                    |                      |               |
|       | Ceneral   Any number register   See Status (ps)   See Status (ps) </td <td></td> <td></td> |                      |               |
|       |                                                                                                    |                      |               |

# 7

The Bongo activity will populate on the assignments page.

| Assignments                                                                                                    |                      |                 |       |       |        |  |
|----------------------------------------------------------------------------------------------------|----------------------|-----------------|-------|-------|--------|--|
|                                                                                                    | 100                  | a country faith |       | Parts | A-1944 |  |
| 2120 Spring Trends                                                                                                    | Test discussion      | 144             | 165   | 100   | 1      |  |
| Chert Consultation                                                                                                    | Interactive Video    | 744             | Yes   | 100   | 1      |  |
| Cherl Consultations Interactive Vides                                                                                                    | Interactive Video    | 744             | -     | 100   | 1      |  |
| Custome Develop                                                                                                    | Interactive Video    | 100             | -     | 100   | 1      |  |
| Dealing with Lipset Customers                                                                                                    | Question and Arosee  | 144             | -     | 100   | 1      |  |
| Desam Salon / Spa                                                                                                    | Individual project   | No              | - 144 | 100   | 1      |  |
| and the second second se |                      |                 |       |       |        |  |
| interview Salls                                                                                                    | Question and Arlower | 144             | -     | 100   | 1      |  |
| Spring Trends                                                                                                    | Text discussion      | -               | ****  | 100   | 1      |  |
|                                                                                                    |                      |                 |       |       |        |  |

Topic:Creating a Group or Individual<br/>Assignment in the Bongo AppLevel:AdvancedIntended For:Lead Instructors/MindTap Admins

5

## (milody) MINDTAP

## Step Two of Two: Add your Bongo Assignment to the Learning Path

Return to the main dashboard. Click the "+ Add Create" button.

| 42 CENSAGE   MINDTAP                                                                                                    |                     |              | Q. Search this source 🛛 🚊 Jenson                                                                                                    |
|----------------------------------------------------------------------------------------------------|---------------------|--------------|----------------------------------------------------------------------------------------------------|
| Milady Standard Cosmetology                                                                                                   |                     | = 🗉          | CLASS ANTENDE                                                                                                    |
| Equital 4                                                                                                    | + Add / Create      | nes T        | 20.17%                                                                                                    |
| Getting Started                                                                                                    | 1254                | - <b>v</b> İ | Recent Activity Scores                                                                                                    |
| Think Beyond Getting Licensed  Count Towards stads                                                                            | 0% 8                | 5% 100       | This chart shows the average scores for activities that recently reached their due date. Hower over<br>an activity dot for more information. |
| D Shife your primary bous right now is to complete this program and attain a license, this activity will encourage you to the | nk beyond that, and | pa. •        |                                                                                                    |
| Part 1: History & Career Opportunities                                                                                        | 12 arbst            |              |                                                                                                    |
| Part 2: General Sciences                                                                                                    | 222 m/h-f           |              |                                                                                                    |
| 🗅 Part 3: Hair Care                                                                                                    | 271 8/04            |              |                                                                                                    |
| Part 4: Skin Care                                                                                                    | 17 activi           |              |                                                                                                    |
| Part 5: Nail Care                                                                                                    | 104 active          |              | For Evaluation                                                                                                    |
| Part 6: Business Skills                                                                                                    | 10 a.t.d            |              |                                                                                                    |
| Practical Procedure Tracker Our Nov 14, 2019 @ 200 AM EST CONT TORMED GAME                                                    | 0% &                | 0% 100       |                                                                                                    |

2

1

#### Select "Activity."

| €2 CENSAGE   MINDTAP                                                                                            |                             |           | Q. Search this course 🛛 🚊             | Jennica w |
|----------------------------------------------------------------------------------------------------|-----------------------------|-----------|---------------------------------------|-----------|
| Milady Standard Cosmetology                                                                                     | an inclusion and the second | •         |                                       |           |
|                                                                                                    | SHOW HEDEN                  | EDIT 💶    | 20 17%                                |           |
| Expand all 4                                                                                                    | + AMI/Create                | Filters T | 20.17%                                |           |
| Think Beyond Getting Licensed County Tomatos Make                                                               | D Activity                  | 100       | Recent Activity Scores                |           |
| While your primary focus right now is to complete this program and attain a license, this activity will encoura | Eb folder                   | ~         | an activity dot for more information. | 0         |
| C Part 1: History & Career Opportunities                                                                        | 82 activities               | ~         |                                       |           |
| C Part 2: General Sciences                                                                                      | 222 activities              | ~         | •                                     |           |
| D Part 3: Hair Care                                                                                             | 271 activities              | ~         |                                       | 2         |
| 🗅 Part 4: Skin Care                                                                                             | 67 activities               | ~         |                                       | 5         |
| 🗅 Part S: Nail Care                                                                                             | 104 activities              | ~         | 3                                     | •         |
| C Part 6: Business Skills                                                                                       | 81 activities               | ~         | Open Standolsonk                      | A-2       |
| Practical Procedure Tracker Don Nev 14, 2019 # 2:00 AM EST C Output Double State                                | 0% 6.0%                     | 100       |                                       | Q         |
| Track your practical procedures here.                                                                           |                             | - 1       |                                       | 0         |

Topic:Creating a Group or Individual<br/>Assignment in the Bongo AppLevel:AdvancedIntended For:Lead Instructors/MindTap Admins

6

MINDTAP

(milady)

3

4

#### Select "Bongo."

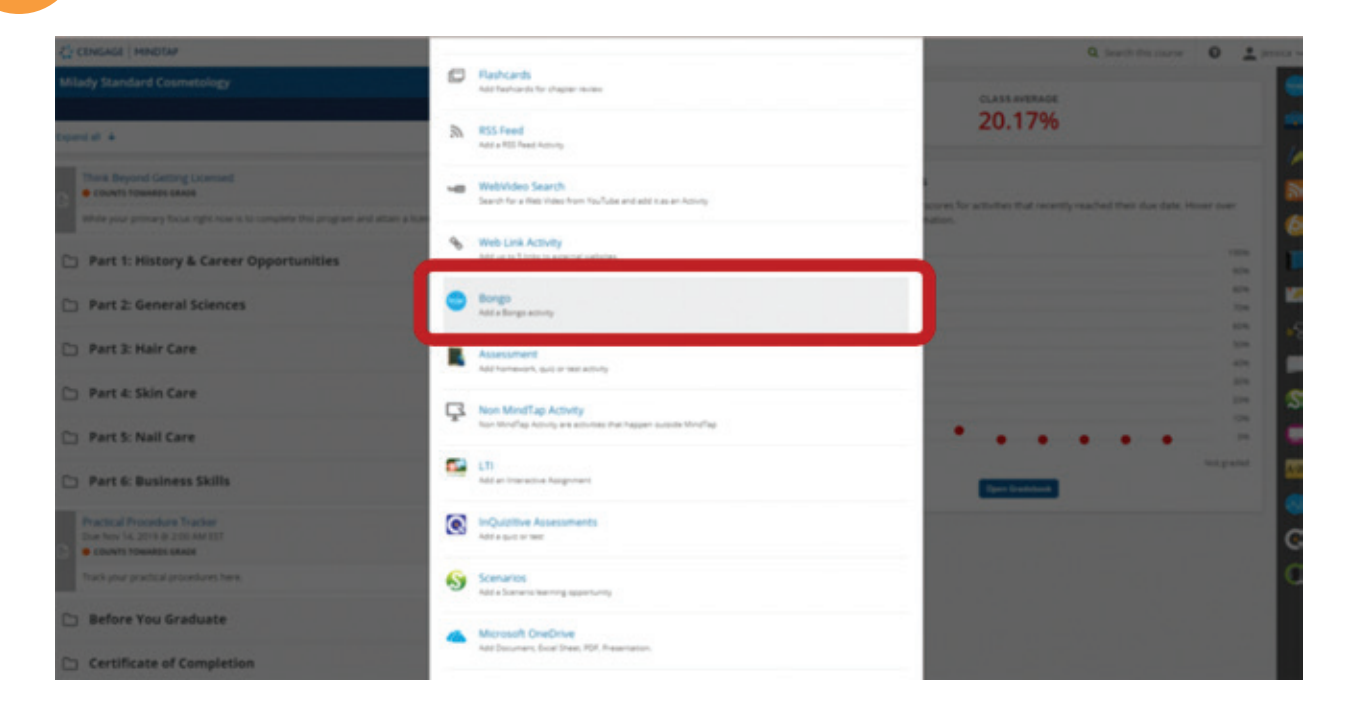

## Select the desired activity. Click "Continue."

| CENGAGE   HINDEAP                                                                                               |                                     |                  |     |                    |      | Q Search this course | 0 1 jennina - |
|----------------------------------------------------------------------------------------------------|-------------------------------------|------------------|-----|--------------------|------|----------------------|---------------|
| Borgs                                                                                                    |                                     |                  |     |                    |      |                      | × 🦲           |
|                                                                                                    | ELECT ASSIGNMENT TO BE ADDED        |                  |     |                    |      |                      |               |
|                                                                                                    | Title                               | In Learning Path | CL  | Tetra              | Page |                      | _             |
|                                                                                                    | 200 Serre Trents                    | THE .            | 100 | Text Descenario    | 120  |                      | 1.            |
|                                                                                                    | Chert Consultation                  | 100              | 100 | Interactive orders | 100  |                      |               |
|                                                                                                    | Culture Dealing                     | 144              | -   | manufacture orders | 10   |                      |               |
|                                                                                                    | Dealing with Upset Customers        | 14               |     | Guerdian & Annual  | 10   |                      |               |
|                                                                                                    | manyour Solls                       | 140              | 144 | Question & Answer  | 100  |                      |               |
|                                                                                                    | Card Transitional Interaction Video |                  | 10  | Interaction unless | 100  |                      |               |
|                                                                                                    | Creat Salar ( fee                   | Res .            | 140 | Individual Project | 100  |                      |               |
|                                                                                                    | ) Pohapag Renoval                   |                  |     | Unite Project      | -    |                      |               |
|                                                                                                    | terms Trents                        | 80               | 100 | Text Document      | 100  |                      |               |
|                                                                                                    |                                     |                  |     |                    |      |                      | -             |
|                                                                                                    |                                     |                  |     |                    |      |                      | · 7           |
|                                                                                                    |                                     |                  |     |                    |      |                      |               |
| the second second second second second second second second second second second second second second second se |                                     |                  |     |                    |      |                      | 1000          |
| the second second second second second second second second second second second second second second second se |                                     |                  |     |                    |      |                      |               |
|                                                                                                    |                                     |                  |     |                    |      |                      |               |
|                                                                                                    |                                     |                  |     |                    |      |                      |               |
|                                                                                                    |                                     |                  |     |                    |      |                      |               |
|                                                                                                    |                                     |                  |     |                    |      |                      |               |
|                                                                                                    |                                     |                  |     |                    |      |                      | S             |
|                                                                                                    |                                     |                  |     |                    |      |                      |               |
| [1] A. S. Martin, M. M. Martin, M. M. Martin, M. M. Wang, M. W. Martin, Nucl. Phys. Rev. B 40, 100 (1997).      |                                     |                  |     |                    |      |                      |               |
|                                                                                                    |                                     | ognoo            |     |                    |      |                      |               |
|                                                                                                    |                                     |                  |     |                    |      |                      |               |
|                                                                                                    |                                     |                  |     |                    |      |                      | A-2.          |
| the second second second second second second second second second second second second second second second s  |                                     |                  |     |                    |      |                      |               |
|                                                                                                    |                                     |                  |     |                    |      |                      |               |
|                                                                                                    |                                     |                  |     |                    |      |                      |               |
|                                                                                                    |                                     |                  |     |                    |      |                      |               |
|                                                                                                    |                                     |                  |     |                    |      |                      |               |
|                                                                                                    |                                     |                  |     |                    |      |                      |               |
|                                                                                                    |                                     |                  |     |                    |      |                      | C.            |

| Topic:        | Creating a Group or Individual  |
|---------------|---------------------------------|
|               | Assignment in the Bongo App     |
| Level:        | Advanced                        |
| Intended For: | Lead Instructors/MindTap Admins |

## 7

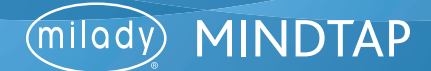

5

Fill out the desired fields for the activity including title, description and the location of the activity. Optional: available date or due dates.

| CENCALE HINDIAN                                                                                                    |                                         | Q. bowit the more 🛛 🚊 intera-                                                                                                    |
|----------------------------------------------------------------------------------------------------|-----------------------------------------|----------------------------------------------------------------------------------------------------|
|                                                                                                    | Assign to Course                        |                                                                                                    |
|                                                                                                    | * indicates required field              | 20 1704                                                                                                    |
| tront #                                                                                                    | Activity Title *                        | 20.1770                                                                                                    |
| C Getting Started                                                                                                    | Dream Salon / Spa                       |                                                                                                    |
| Think Report Carting Licensed     Over means and the set of the program and attact a base of the program and attact a base of the program and attact a base of the program and attact a base of the program and attact a base of the program and attact a base of the program and attact a base of the program attact at a base of the program attact at | Besingtion<br>Individual Project        | en for activities that manefy reached their due date. Hower our our out the second second s |
| D Part 1: History & Career Opportunities                                                                                                    |                                         |                                                                                                    |
| D Part 2: General Sciences                                                                                                    | Dates<br>Autobile Date Due Date         |                                                                                                    |
| Part 3: Hair Care                                                                                                    |                                         |                                                                                                    |
| Part 4: Skin Care                                                                                                    | Location<br>Associated Topic            | · · · · · · · · · · · · · · · · · · ·                                                                                                    |
| D Part S: Nail Care                                                                                                    | Milady Standard Cosmetology (Top Level) | Trans.                                                                                                    |
| 🗈 Part 6: Business Skills                                                                                                    | Grder Wilhin Trajec<br>[ at and *       |                                                                                                    |
| Practical Procedure Tracker<br>Dan two 14, 2010 # 200 AM (0)<br>© County Transless Excel                                                                                                    | Cancel 🔤                                |                                                                                                    |
|                                                                                                    |                                         |                                                                                                    |

6

To assign the desired location, click the drop-down menu for associated topic. This allows you to select the chapter or topic where the activity will be placed. Select associated topic.

| CENERCE   HINDISE                                                                         |                                                                                                    | Q Search the same O 1 james -                                            |
|-------------------------------------------------------------------------------------------|----------------------------------------------------------------------------------------------------|--------------------------------------------------------------------------|
| Milady Standard Cosmetology                                                               | Assign to Course                                                                                                    |                                                                          |
|                                                                                           | * indicates required field                                                                                                    | 20 17%                                                                   |
| Depend all A                                                                              | Activity Title *                                                                                                    | 20.1770                                                                  |
| C Getting Started                                                                         | Preserved Spright Atthy or man exercise services and a service service and a service service s |                                                                          |
| Three Depond Gening Licensed<br>© County Towards save                                     | Nail Schartenter Mannehanne<br>Utilize Calveral Pulyare Pauder Products<br>Proceedural Videos<br>Ch. 20. Later Canad Sala                                                                                                    | term for activities that incertly inached then due data. Howe user flash |
| while your prevery facus right new is in comprise film program and antern a home          | The Chernostry & The Types Of Light Cured Gels<br>Supplies Resulted, and Chemistry & Using the Proper Light Cured Gel Technology                                                                                                    |                                                                          |
| Part 1: History & Career Opportunities                                                    | Advantages of Light Conell Gets, Nail Are, and Light Conell Get Maintenance & Removal<br>Part & Bronness Solls<br>Chill an Are participation of Antonesian and Antonesian                                                                                                    |                                                                          |
| Part 2: General Sciences                                                                  | Property on Came and Schemanne<br>Property for Component<br>The Component Resource and Compilete Exerchanging Portfulie<br>Amount and Resources for his incommentation                                                                                                    |                                                                          |
| D Part 3: Hair Care                                                                       | Ch. 31. On the job<br>Weat it to Like On The job<br>Means from Schend Do March & Evolution The Barlin Resistory                                                                                                    |                                                                          |
| D Part 4: Skin Care                                                                       | Managing Your Money<br>Discover The Selling Roo                                                                                                    | · · · · · · · · · · · · · · · · · · ·                                    |
| D Part 5: Nall Care                                                                       | Milady Standard Commonlogy (Pop Lavel)                                                                                                    | magana and                                                               |
|                                                                                           | Order Within Topic                                                                                                    | Exer Contact                                                             |
| C Part 6: Business Skills                                                                 | at end .                                                                                                    |                                                                          |
| Practical Procedure Tracker<br>Dan has 1s, print 4 200 AM (21)<br>• county toeward dealer | Cancel                                                                                                    | 0                                                                        |
| Taxyour practice procedures have                                                          |                                                                                                    |                                                                          |

Topic:Creating a Group or Individual<br/>Assignment in the Bongo AppLevel:AdvancedIntended For:Lead Instructors/MindTap Admins

MINDTAP

milady

#### Select the order within the topic for the activity location.

**Please Note:** This drop-down menu lists the activities that are currently in the Learning Path for that topic. You can choose if the activity will come before an existing activity, or at the end of the topic. Select order within the topic.

| CONGAGE ( HINDOW                                                                                                    |                                                                                                    | _   | Q band the same                                          | - 0 1                |      |
|----------------------------------------------------------------------------------------------------|----------------------------------------------------------------------------------------------------|-----|----------------------------------------------------------|----------------------|------|
|                                                                                                    | Assign to Course                                                                                                    | ×   |                                                          |                      | 0    |
|                                                                                                    | * indicates required field                                                                                                    | - 1 | 20 17%                                                   |                      |      |
| town of a                                                                                                    | Activity Title *                                                                                                    | - 8 | 20.1770                                                  |                      |      |
| C Getting Started                                                                                                    | Dream Salon / Spa                                                                                                    |     |                                                          |                      | 11   |
| Think Beyond Getting Economic<br>encount intervent states<br>white your primary locus right new is to compare this program and atoms a loc | Description Individual Project                                                                                                    |     | es for activities that recently mached their due da<br>m | 1. Plant and<br>1000 | 0    |
| Part 1: History & Career Opportunities                                                                                                    |                                                                                                    | _   |                                                          |                      | ×    |
| C3 Part 2: General Sciences                                                                                                    | Dates                                                                                                    | _ 1 |                                                          |                      | - 16 |
| D Part 3: Hair Care                                                                                                    | Inclusion Intern<br>Defice (C), 30: Preparing For Literstate and Employment<br>before (C), 30: Preparing For Literstate and Employment<br>before Oh; 30: On IK: Pre-Assessment Qu2<br>before Property for Exam and Literstate |     |                                                          | 115                  | 8    |
| 🗅 Part 4: Skin Care                                                                                                    | before Prepare for Employment<br>before The Comprehensive Resume and Complete Eventhanging Portfolio<br>before The Comprehensive Resume and Complete Eventhanging Portfolio                                                   |     |                                                          |                      |      |
| 🗅 Part S: Nail Care                                                                                                    | before Or. 20 Resp Oracle register replicites<br>before Or. 20 Resp Oracle registers<br>before Or. 30 Reshcards Kay Terres Review<br>before Or. 30 Final Chapter Scan                                                         |     | Part Second                                              |                      |      |
| Part 6: Business Skills                                                                                                    | at and                                                                                                    |     |                                                          |                      |      |
|                                                                                                    | Cancel                                                                                                    |     |                                                          |                      |      |

## 8

7

#### Click "Add."

| CENGAGE   HINDTAP                                                                 |                                                                                                    | Q Jacob die andere O 🚊 Jacob w                                        |
|-----------------------------------------------------------------------------------|----------------------------------------------------------------------------------------------------|-----------------------------------------------------------------------|
| Milady Standard Cosmetology                                                       | Assign to Course                                                                                                | ×                                                                     |
|                                                                                   | * indicates required field                                                                                      | 20.17%                                                                |
| toped at 4                                                                        | Activity Title *                                                                                                | 20.1770                                                               |
| C Getting Started                                                                 | Dream Salon / Spa                                                                                               |                                                                       |
| These Record General Located                                                      | American and American American American American American American American American American American American | cores for activities that recently reached their due date. Nover over |
| · COUNTY TORNAGES ARAIN                                                           | Indvidual Project                                                                                               | •                                                                     |
| while your premary focus right row it is complete this program and attain a lower |                                                                                                    |                                                                       |
| Part 1: History & Career Opportunities                                            |                                                                                                    |                                                                       |
| D Part 2: General Sciences                                                        | Dates                                                                                                    |                                                                       |
| Part 3: Hair Care                                                                 |                                                                                                    |                                                                       |
|                                                                                   | Location                                                                                                    |                                                                       |
| Part 4: skin Care                                                                 | Ansociated Topic                                                                                                |                                                                       |
| D Part 5: Nail Care                                                               | Ch. 30: Preparing for Licensure and Employment                                                                  |                                                                       |
|                                                                                   | Godar Within Topic                                                                                              |                                                                       |
| C Part & Conners Sand                                                             | atend                                                                                                    |                                                                       |
| Practical Procedure Tracker<br>Dark too 14, 2014 # 200 AM EDT                     |                                                                                                    |                                                                       |

Topic:Creating a Group or Individual<br/>Assignment in the Bongo AppLevel:AdvancedIntended For:Lead Instructors/MindTap Admins

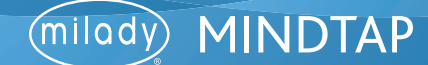

9

The activity will appear in the Learning Path based on the location you've selected.

| CENGAGE   MINDTAP                                                                                                |                                            | Q Search this court                                                                                                    | # 0 1 jess   |
|----------------------------------------------------------------------------------------------------|--------------------------------------------|----------------------------------------------------------------------------------------------------|--------------|
| ilady Standard Cosmetology                                                                                       | = (B)                                      | 0.000.000000                                                                                                    |              |
|                                                                                                    | SHOW HEDEN 🍅 EDIT 🍅                        | 20 17%                                                                                                    |              |
| lapse all 🕈                                                                                                    | + Add / Create Filters T                   | 20.1770                                                                                                    |              |
| Van of average                                                                                                   | 1                                          |                                                                                                    |              |
| Ch. 30: Preparing For Licensure and Employment                                                                   |                                            | Recent Activity Scores                                                                                                    |              |
| Chapter Learning Objectives                                                                                      |                                            | This chart shows the average scores for activities that recently reached their due dat<br>an activity dot for more information. | . Hover over |
| Ch. 30: Do It: Pre-Assessment Quiz<br>PACING                                                                     | 0% 10<br>subsetsed arguments               |                                                                                                    | 100          |
| Evaluate yourself & discover what you already know about preparing for license                                   | er & employment.                           |                                                                                                    |              |
|                                                                                                    |                                            |                                                                                                    | 10           |
| Preparing for Exam and Licensure                                                                                 |                                            |                                                                                                    |              |
| Prepare for Employment                                                                                           |                                            |                                                                                                    | 324          |
| The Comprehensive Resume and Complete Everchanging P                                                             | ortfolio                                   |                                                                                                    | -            |
| Arranging and Preparing for Job Interviews                                                                       |                                            |                                                                                                    | 100          |
| Ch. 30: Recap Chapter Highlights                                                                                 |                                            |                                                                                                    |              |
| Ch. 30: Flashcards: Key Terms Review<br>Study the definitions of key terms to prepare for the final chapter exam |                                            | Text Soldiers                                                                                                    | Not passed   |
| Ch. 30: Final Chapter Exam<br>• cours howward exact                                                              | 0% 10<br>schemet regimere permit           |                                                                                                    |              |
| Prepare for your licensure exam by taking this comprehensive exam for chapter                                    | 130 Preparing For Licensure and Employment |                                                                                                    |              |
| Dream Salon / Spa<br>Cours toxiwas exce                                                                          | 0% 100<br>subsetted anglasses ports        |                                                                                                    |              |
| Individual Project                                                                                               |                                            |                                                                                                    |              |

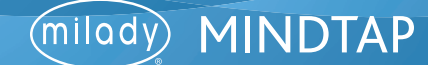